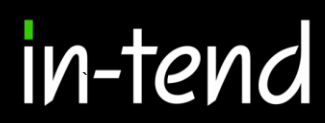

# Step by Step Supplier Guide To PHARMAC e-Tendering System

Page 1 of 20

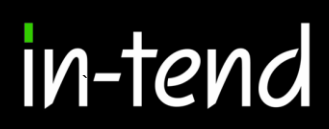

### **Contents Page**

| Introduction           | Page 3        |
|------------------------|---------------|
| Registration Process   | Page 4-7      |
| Supplier Rights        | Page 8        |
| Alerts                 | Page 9        |
| Tender Opportunities   | Page 9-10     |
| Submitting a Return    | Page 10-11    |
| Product Group Search   | Page 12       |
| Adding a Bid           | Page 12-14    |
| Adding an Aggregated E | Bid Page 16-1 |
| Submitting the Bid     | Page 17-18    |
| Bid Report             | Page 19       |
| Correspondence         | Page 19-20    |

Page 2 of 20

7

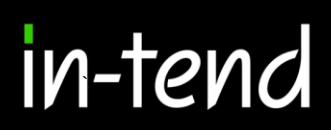

### Introduction

This **Step-By-Step Guide** is provided to assist you in using the (In-tend) e-tendering system. Once you have registered, you will be able to maintain your company information, return tender submissions and maintain company/contract documentation in a secure area via the internet.

If you encounter any difficulties whilst using the system you can contact out Support team by phoning +64 980 180 28 or emailing <a href="mailto:support@in-tend.co.uk">support@in-tend.co.uk</a>

#### Registering on the e-Tendering system

Visit <u>https://in-tendhost.co.uk/pharmac/aspx/Registration</u> to access the (In-tend) supplier portal.

#### From the homepage click on **Register**

| PHARMAC<br>TE PĂTAKA WHAIORANGA<br>New Zealand Government                                                                                                    | <b>IN-TEND</b><br>e-Tendering Solution                                                                                                    |
|----------------------------------------------------------------------------------------------------|----------------------------------------------------------------------------------------------------|
| Home 🛔 Contact Us 🖹 Tenders 🕼 Register 🛛 Help                                                                                                    |                                                                                                    |
| As one of our suppliers, we need to make sure you receive our email notifications. To ensure our emails reach your inbox please ad senders and check your spam filter settings. Thank you.                                                                                                    | d our email domain @in-tendorganiser.co.uk to your safe                                                                                      |
| Pharmac External Tender System<br>From this website, you can                                                                                                    | Login                                                                                                    |
| <ul> <li>View a list of available tenders.</li> <li>View information on previous tender bids you have submitted.</li> <li>Express interest in a particular tender or quotation.</li> </ul>                                                                                                    | Password                                                                                                    |
| Receive relevant tender documentation.     Safely return your tender bids.     Send and receive correspondence on tender related issues.                                                                                                    | Login Recover<br>Password                                                                                                    |
| <ul> <li>How do I get started?</li> <li>To browse the list of tenders, select the Tenders &gt; Current option. If you are interested in any of those listed, click the View Details button for further information and to express your interest.</li> </ul>                                                                                                    | NOTE: Please be aware that failure to<br>provide correct login information<br><u>three</u> times will result in your account<br>being locked |
| <ul> <li>To gain full access to this website, you must register your <u>company/organisation</u> using the Register option.</li> <li>When your registration has been accepted, you will receive an email containing your Login information.</li> <li>Once you have received your Login Information, or if you are already a registered user, enter your credentials and click the Login button.</li> </ul> | Register                                                                                                    |
| Click here to see this website's Privacy Policy as well as its Copyright Information.<br>Pharmac procurement policies and initiatives.<br>• For further information on Pharmac procurement policies and initiatives please click on the following link:<br>http://pharmac.govt.nz/                                                                                                    |                                                                                                    |

#### **Registration process**

As part of the simple registration form you will be asked to complete your **Company Details**, **Company Contact Details** and **Primary User Details**. Email alerts and actions will be sent to the email addresses you provide, so if possible it is useful to enter a general company email address or distribution list email in the **Primary User Details** section such as info@ \*\*\*\*\*\*.co.uk.

For cases where this person or inbox may be unavailable, we strongly recommended you add an **Additional User** (located at the bottom of the screen) so they can gain access to the site and also receive a copy of the emails. All fields with an asterisk are mandatory.

| egistration                                                |                                                                                                    |                                          |
|------------------------------------------------------------|----------------------------------------------------------------------------------------------------|------------------------------------------|
| Company Details Bus                                        | iness Classifications Extra Details                                                                                                    |                                          |
| In order to gain full access t                             | o this website you must register your company / organisation details                                                                     |                                          |
| If you believe that your con<br>contacts and ask them to a | npany / organisation has already registered on this site but you are a new user who requires access, please o<br>dd you as a new contact | contact one of the existing registered   |
| PLEASE NOTE: All fields m                                  | arked with * are required                                                                                                    |                                          |
|                                                            |                                                                                                    |                                          |
| Company Details                                            |                                                                                                    |                                          |
| * Company Name :                                           |                                                                                                    |                                          |
| Company Reference<br>Type :                                | Company Registration Number<br>Unique Taxpayer Reference                                                                                 |                                          |
| Company Ref No :                                           |                                                                                                    | I do not have a<br>Company Reg<br>Number |
| Website :                                                  |                                                                                                    |                                          |
| Tax identification code:                                   |                                                                                                    |                                          |
| * Supplier Type :                                          | Please Select                                                                                                    | •                                        |
| * Are you an SME?                                          | ○ Yes ○ No                                                                                                    |                                          |
| Address                                                    |                                                                                                    |                                          |
| * Address Line 1:                                          |                                                                                                    |                                          |
| Address Line 2 :                                           |                                                                                                    |                                          |
| Town/City :                                                |                                                                                                    |                                          |
| County/State:                                              |                                                                                                    |                                          |

Page 4 of 20

| Address Line 2 :         |                                       |
|--------------------------|---------------------------------------|
| Town/City :              |                                       |
| County/State :           |                                       |
| * Postcode/Zip:          |                                       |
| * Country:               |                                       |
|                          |                                       |
| Banking                  |                                       |
| Bank Currency :          | Please select an item.                |
| BIC or SWIFT :           |                                       |
| Country :                | · · · · · · · · · · · · · · · · · · · |
|                          |                                       |
| Contact Details          |                                       |
| * Telephone :            |                                       |
| Fax:                     |                                       |
|                          |                                       |
| User Details - Main Addr | ess                                   |
| Main Contact:            |                                       |
| Title                    |                                       |
| * Contact First Name :   |                                       |
| * Contact Last Name :    |                                       |

Page 5 of 20

|                                         | Telephone :                                 | <b>v</b>                                                                                                    |            |
|-----------------------------------------|---------------------------------------------|----------------------------------------------------------------------------------------------------|------------|
|                                         | Fax:                                        | •                                                                                                    |            |
|                                         | Mobile :                                    |                                                                                                    |            |
|                                         | Job Title :                                 |                                                                                                    |            |
|                                         | Department :                                |                                                                                                    |            |
|                                         | * Email Address :                           |                                                                                                    |            |
|                                         | * Confirm Email                             |                                                                                                    |            |
|                                         | Address :                                   |                                                                                                    |            |
|                                         | * Password :                                |                                                                                                    |            |
|                                         | * Confirm Password :                        |                                                                                                    |            |
|                                         | Send a copy of all e-<br>Mails to this user |                                                                                                    |            |
|                                         | Don't send project                          | 0                                                                                                    |            |
|                                         | correspondence                              |                                                                                                    |            |
|                                         | Rights                                      |                                                                                                    | _          |
|                                         |                                             |                                                                                                    |            |
|                                         | Add/Edit Contacts                           |                                                                                                    |            |
|                                         | Manage Company Det                          | tails                                                                                                    |            |
|                                         | Manage Tender Respo                         | onse                                                                                                    |            |
|                                         | Submit Tender Respon                        | nse                                                                                                    |            |
|                                         | View History Tab                            |                                                                                                    |            |
| Destatuet                               | Manage Banking Deta                         | alis                                                                                                    |            |
| Registrat                               | ion                                         |                                                                                                    |            |
| Company E                               | Details Business Class                      | sifications Extra Details                                                                                                    |            |
| Classifica                              | ations                                      |                                                                                                    |            |
|                                         |                                             |                                                                                                    |            |
|                                         |                                             |                                                                                                    |            |
| Type in a                               | keyword and click Search. I                 | . For the complete list, click search while box is empty                                                                                                    |            |
| Type in a<br>Search                     | keyword and click Search. I                 | For the complete list, click search while box is empty                                                                                                    | arch Clear |
| Type in a<br>Search<br>Catego           | keyword and click Search. I                 | . For the complete list, click search while box is empty<br>Sea                                                                                                  | arch Clear |
| Type in a<br>Search<br>Catego           | keyword and click Search. I                 | For the complete list, click search while box is empty See Title Medical Devices +                                                                               | arch Clear |
| Type in a                               | keyword and click Search. I                 | For the complete list, click search while box is empty       See         Image: See See See See See See See See See S                                            | arch Clear |
| Type in a                               | keyword and click Search. I                 | For the complete list, click search while box is empty       See         Title       Medical Devices       +         Pharmaceuticals       +                     | arch Clear |
| Type in a<br>Search<br>Catego<br>Catego | keyword and click Search. I                 | For the complete list, click search while box is empty  Se  Title  Pharmaceuticals  Title  Title                                                                 | arch Clear |
| Type in a                               | keyword and click Search. I                 | For the complete list, click search while box is empty                                                                                                    | arch Clear |
| Type in a                               | keyword and click Search. I                 | For the complete list, click search while box is empty       Se         Title       Medical Devices         Pharmaceuticals       +         Title       Title    | arch Clear |
| Catego<br>Catego                        | keyword and click Search. I                 | For the complete list, click search while box is empty       Se         Title       Medical Devices         Pharmaceuticals       +         Title       Register | arch Clear |

Page 6 of 20

Whilst registering you may only add **one** additional point of contact, however after the registration is complete you may login to your account and add as many additional contacts as you like.

**Classifications** tab allows you to add the business category codes relevant to your company. Enter a keyword or click on the search button to see the full list of available categories. Click the blue + symbol to add a category you require. You can add multiple categories.

Once you are happy with the details click on Register My Company

| Registration     |                          |               |                     |
|------------------|--------------------------|---------------|---------------------|
| Company Details  | Business Classifications | Extra Details |                     |
| NZBN :           |                          |               |                     |
| Key: * Mandatory |                          |               | Register My Company |

You should not register your company more than once, unless they are under a separate company registration number. If your company has several locations, register the company against the head office and add contact details for individuals at the different locations. You can add one additional user at the time of registration. Once registered, you can add several contacts in the **Company Details** section.

Once registration is complete, the system will then thank you for registering and inform you that your details are being processed. You will then shortly receive an email with confirmation of your email and password.

| Thank you for registering Thank you for registering with the PHARMAC electronic tendering web site                            |
|----------------------------------------------------------------------------------------------------|
| Thank you for registering with the PHARMAC electronic tendering web site                                                      |
| Thank you to registering with the relatione to the initial web site.                                                          |
|                                                                                                    |
| Confirmation E-Mail                                                                                                    |
| Your details are awaiting processing, and each contact will be sent an email to confirm their registration has been accepted. |
| These e-mails will contain the automatically system generated User ID, as well as a reminder of the e-mail address.           |
| Upon receipt of the registration e-mail you will be able to login to your secure area of the web site.                        |
|                                                                                                    |

Page 7 of 20

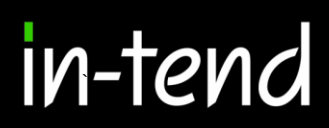

### **Supplier Rights**

Supplier rights can be setup against each individual user. These are setup within the "Company Details". In this area you can add additional company information and further users against your supplier account as well.

| Company Detai  | ls              |                  |                          |               |                  | Company ID -      |                  |  |  |  |
|----------------|-----------------|------------------|--------------------------|---------------|------------------|-------------------|------------------|--|--|--|
| Details E      | xtra Details    | Contact Details  | Business Categories      | Address       | Documents        |                   |                  |  |  |  |
| Contact Deta   | Contact Details |                  |                          |               |                  |                   |                  |  |  |  |
| If you would   | like to Edit an | existing Contact | please select the Contac | t name from t | he Dropdown Menu | J.                |                  |  |  |  |
| Contact :      |                 | Tender Team      |                          |               |                  | ✓ Add New Contact | t Remove Contact |  |  |  |
| Title :        |                 |                  |                          |               |                  |                   |                  |  |  |  |
| * First Name : |                 | Tender           |                          |               |                  |                   |                  |  |  |  |
| * Surname :    |                 | Team             |                          |               |                  |                   |                  |  |  |  |
| Telephone :    |                 | +64 💌            | 1                        |               |                  |                   |                  |  |  |  |
| Fax:           |                 | +64 💌            | 2                        |               |                  |                   |                  |  |  |  |
| * e-Mail :     |                 | tender@pharn     | nac.govt.nz              |               |                  |                   |                  |  |  |  |
| * Confirm Ema  | ail :           | tender@pharn     | nac.govt.nz              |               |                  |                   |                  |  |  |  |
| Mobile :       |                 | +64 💌            | 3                        |               |                  |                   |                  |  |  |  |
| Job Title :    |                 |                  |                          |               |                  |                   |                  |  |  |  |
| Department :   |                 |                  |                          |               |                  |                   |                  |  |  |  |
| Office :       |                 |                  |                          |               |                  |                   |                  |  |  |  |
| * Password :   |                 | •••••            | •••••                    |               |                  |                   |                  |  |  |  |
| * Confirm Pas  | sword :         | •••••            | •••••                    |               |                  |                   |                  |  |  |  |
|                |                 | Send a copy of a | II e-Mails to this user  |               |                  |                   |                  |  |  |  |

Page 8 of 20

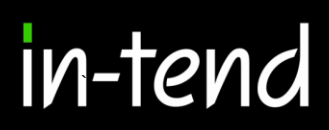

#### <u>Alerts</u>

Once you login you have your own login page where instructions are given as to what to do next. Red text indicates you have been invited to tender or an action/correspondence has been issued.

| PHARMAC External Tender System                                                                                                    |
|----------------------------------------------------------------------------------------------------|
| You currently have:                                                                                                    |
| 2 outstanding actions                                                                                                    |
| What do I do next?                                                                                                    |
| <ul> <li>To see a list of all tenders you are involved in click My Tenders under Tenders. This is where you will be able to view any documents<br/>you have been sent, make your return and check your progress on the tender</li> </ul>                                          |
| <ul> <li>To express interest in a tender click the Tenders button from the menu bar at top of the page. From here you will have access to a list of<br/>tenders. Select the View Details button and from here you can express interest via the Express Interest button</li> </ul> |
| <ul> <li>To view the history of your correspondence click the Messages button.</li> </ul>                                                                                                    |
| <ul> <li>To send correspondence click the Messages button and select Send Correspondence.</li> </ul>                                                                                                    |
| PHARMAC procurement policies and initiatives.                                                                                                    |
| For further information on PHARMAC procurement policies and initiatives please click on the following link.                                                                                                    |

#### **Tender Opportunities**

To access tender opportunities hover over the **Tenders** section at the top menu bar and then click on **Current**, this will provide you with a full list of current tender opportunities. For a tender that you are interested in you should click **View Details**.

| enders                      |                       |                                                          |
|-----------------------------|-----------------------|----------------------------------------------------------|
| Search                      | Sort Title            | Sort Date documents can be requested unt                 |
| Search Search               | 23/24 Practice Tender | Date documents can be requested until: 30 Oct 2023 14:52 |
| My Tenders <b>O</b> Current | Status                | You have received tender documentation.                  |
| Show all                    | Description           | Suppliers practice tender for the 23/24 ITT              |
|                             | Directive             | Pharmaceuticals / Medical Devices                        |
|                             |                       | View Details                                             |
|                             |                       |                                                          |

From the Tender Management screen you are able to View Details in the tender.

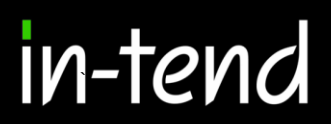

| PHARMAC<br>TE PATAKA WHAIORANGA<br>NewZealandGovernment                                                          |                                             | <b>IN-TEND</b><br>e-Tendering Solution |
|----------------------------------------------------------------------------------------------------|---------------------------------------------|----------------------------------------|
| 🕯 Home 🛔 Contact Us 🛛 🖾 Messages 📄 Te                                                                            | enders 🟮 Company Details 🛛 Ə Help 🕞 Logout  |                                        |
| Tender Management You have received tender documentation. Tender Dates & Documents Bidding 23/24 Practice Tender | Bid Reports Correspondence History          |                                        |
| Title :                                                                                                    | 23/24 Practice Tender                       |                                        |
| Description :                                                                                                    | Suppliers practice tender for the 23/24 ITT |                                        |
| Directive :                                                                                                    | Pharmaceuticals / Medical Devices           |                                        |
|                                                                                                    |                                             |                                        |

#### Submitting a Return

Once you express interest and click on the "Dates & Documents" tab you can then access the tender documents. If you scroll down you can "View" and "Download" them, further down the page you have to also provide the documents requested as a placeholder. If they are red you are unable to submit your return without providing this document.

| Tender                                             | Dates & Documents                                                                                                    | Bidding                                                                                                    | Bid Reports                                                                                       | Correspondence                                                                                  | History                                             |                                                                                     |                                 |                                                         |
|----------------------------------------------------|----------------------------------------------------------------------------------------------------|----------------------------------------------------------------------------------------------------|---------------------------------------------------------------------------------------------------|-------------------------------------------------------------------------------------------------|-----------------------------------------------------|-------------------------------------------------------------------------------------|---------------------------------|---------------------------------------------------------|
| How To A<br>• 1.<br>• 2.<br>av<br>NO<br>• 3.<br>pa | Attach & Submit Docur<br>If any mandatory documen<br>To attach additional docum<br>ailable). These will then apy<br>DTE : Large files may take s<br>When you have completed<br>ge on the Dates & Docume | ments<br>ts have been requ<br>ients you wish to<br>pear in the My Bid<br>ome time to uplo:<br>the above steps,<br>ints tab or Bidding | uested, they will I<br>submit as part of<br>ds Submission se<br>ad.<br>reviewed your bi<br>g tab. | be shown in the <b>My Bids</b><br>your tender bids submi-<br>ction.<br>ds and are ready to subr | Submission se<br>ssion, click the<br>nit your tende | ection against a <b>red b</b> ut<br>Attach Documents bu<br>r bids submission, click | iton.<br>Itton under the My Bic | is Submission section (if<br>utton at the bottom of the |
| Current                                            | Time: 30 Oct 2023 13                                                                                                    | 3:16:14                                                                                                    | Due Date :                                                                                        | 31 Oct 2023 12:59                                                                               | :00                                                 | Time Remaining :                                                                    | 23 Hours 42 Min                 | utes 45 Sec                                             |
| Tender D                                           | Details                                                                                                    |                                                                                                    |                                                                                                   |                                                                                                 |                                                     |                                                                                     |                                 |                                                         |
| Stage Na                                           | ame                                                                                                    |                                                                                                    | Dates & I                                                                                         | Documents                                                                                       |                                                     |                                                                                     |                                 |                                                         |
| Locked U                                           | Jntil                                                                                                    |                                                                                                    | 31 Octob                                                                                          | per 2023                                                                                        |                                                     |                                                                                     |                                 |                                                         |
| Closing I                                          | Slosing Date 31 October 2023                                                                                                    |                                                                                                    |                                                                                                   |                                                                                                 |                                                     |                                                                                     |                                 |                                                         |
| Project 1                                          | roject Title 23/24 Practice Tender                                                                                                    |                                                                                                    |                                                                                                   |                                                                                                 |                                                     |                                                                                     |                                 |                                                         |
| Project [                                          | Description                                                                                                    |                                                                                                    | Suppliers                                                                                         | practice tender for the                                                                         | 23/24 ITT                                           |                                                                                     |                                 |                                                         |
| Tender E                                           | Oocuments Received - Mai                                                                                                    | n                                                                                                    |                                                                                                   |                                                                                                 | Description                                         | Options                                                                             |                                 |                                                         |
| 2022-10                                            | ) Tender Submission Offer L                                                                                                    | Letter.docx                                                                                                    |                                                                                                   |                                                                                                 |                                                     | View                                                                                | Download                        |                                                         |
| My Bids                                            | Submission - Main                                                                                                    |                                                                                                    | Descripti                                                                                         | ion                                                                                             |                                                     | Options                                                                             |                                 |                                                         |
| 2022-10                                            | ) Tender Submission Offer I                                                                                                    | Letter.docx                                                                                                    | (Microso                                                                                          | ft Word Document)                                                                               |                                                     | View                                                                                | Download                        | Remove                                                  |
| General                                            |                                                                                                    |                                                                                                    | Tender St                                                                                         | ubmission Offer Letter                                                                          |                                                     | Uploa                                                                               | d Document                      |                                                         |

Page 10 of 20

General

General

You can then upload any relevant documents and then the next step would be to add your bids against the items requested in the "Bidding" tab.

| My Bids Submission - Main                                                                                                    | Description                                                                                                    | Options                                                                                                    |
|----------------------------------------------------------------------------------------------------|----------------------------------------------------------------------------------------------------|----------------------------------------------------------------------------------------------------|
| 2022-10 Tender Submission Offer Letter.docx                                                                                              | (Microsoft Word Document)                                                                                                    | View Download Remove                                                                                                    |
| General                                                                                                    | Tender Submission Offer Letter                                                                                                    | Upload Document                                                                                                    |
| Tender consultation to suppliers - draft.docx                                                                                            | (Microsoft Word Document)                                                                                                    | View Download Remove                                                                                                    |
| Tender test document.docx                                                                                                    | (Microsoft Word Document)                                                                                                    | View Download Remove                                                                                                    |
| Select documents you w                                                                                                    | ish to add to the My Bids Submission section above u                                                                                                    | ising the Attach Documents button below.                                                                                                    |
| NOTE : Document Placeholders have been upload                                                                                            | NOTE: Large files can take some time to u<br>led by the Procurement Department. Please upload a                                                                                                    | ipload.<br>document for each mandatory placeholder before making a return.                                                                                                    |
|                                                                                                    | Drag file here or click 'Upload File' bel                                                                                                    | ow.                                                                                                    |
| L                                                                                                    | Upload File                                                                                                    |                                                                                                    |
| When you have co<br>Note: After submission, the button below will change<br>have the modifications recognised by PHARMAC<br>Note: You ca | mpleted all the above steps and are ready to submit y<br>to Modify Bids. By clicking Modify Bids, you can reop<br>C, or the originally-submitted bids will be considered 1<br>n make one or more bids on this stage. Your last bid w<br>Submit Bids | our bids, click the Submit Bids button.<br>en your submission and make changes. You MUST resubmit your bids to<br>inal. Your last submission will supersede any previous submissions.<br>ill supersede any previous bids. |
| Tender Documents Received - Main                                                                                                    |                                                                                                    | Description Options                                                                                                    |
| 2021-11 Tender Submission Offer Letter.doc                                                                                               |                                                                                                    | View Download                                                                                                    |
| Final 2021_22 Invitation to Tender including S                                                                                           | chedule Two (pdf version).pdf                                                                                                    | View Download                                                                                                    |
| Hospital Usage Data (PDF).pdf                                                                                                    |                                                                                                    | View Download                                                                                                    |
| PHARMAC Labelling preferences for prescript                                                                                              | tion pharmaceuticals (pdf).pdf                                                                                                    | View Download                                                                                                    |
| Supplier e-tendering guide - Pharmac.pdf                                                                                                 |                                                                                                    | View Download                                                                                                    |
| My Bids Submission - Main                                                                                                    | Description                                                                                                    | Options                                                                                                    |
| General                                                                                                    | Completed Tender Submission Offer Letter (re                                                                                                    | quired) Upload Document                                                                                                    |
| General                                                                                                    | Supplier attachment (non-mandatory)                                                                                                    | Upload Document                                                                                                    |
| General                                                                                                    | Supplier attachment (non-mandatory)                                                                                                    | Upload Document                                                                                                    |

Page 11 of 20

In-Tend Limited is a company registered in England and Wales. Company Registration Number : 5845701 • VAT Registration number : GB 886 4167 79

Upload Document

Supplier attachment (non-mandatory)

Supplier attachment (non-mandatory)

#### Searching for an Item

The next step is to add your bids against the line items, to do this you can either search for the product. Or you can use the filtering to hone down into the category of item you require, the top tier "Category 1" is the top level and is more generic "Category 2" is further down. Then the "Product Group "is the group under the top two filter parameters, this will then show the items matching the criteria.

You can also filter between bids that you have made by using the tick-boxes, these will limit the items listed and makes it easier to identify "Completed", "Not Started" or "Not completed". Each are very different and relate to the progress you have made in completing them.

Once you have searched for the product you require click on it and a dropdown list should appear with everything required for the bid against the line item. Click on "View/Bid" to get a more detailed view.

| Tender Management                       |                              |           |                                  |
|-----------------------------------------|------------------------------|-----------|----------------------------------|
| You have received tender documentation. |                              |           |                                  |
| Tender Dates & Documents Biddin         | g Bid Reports Correspondence | e History |                                  |
| Search                                  |                              |           |                                  |
|                                         |                              |           | Search Show All                  |
| Filter                                  |                              |           |                                  |
| Category 1                              | All                          |           | v                                |
|                                         |                              |           | Completed Incomplete Not Started |
|                                         |                              |           | Showing 1 to 25 of 159 Next      |
| Product Group                           |                              | Status    | Expand All 🔻                     |
| ACE Inhibitor                           |                              | Complete  | Expand View / Bid                |

### Adding a bid

Once you click on "View/Bid" you get a more detailed overview of the items required. To add a bid against an item click on "Add Bid"

Page 12 of 20

| ine Item                                                 | Sole Supply                                    | Units                                | Cost         | Unit Subsidy     | Supply             | ABA Limit    | Comments               |             |
|----------------------------------------------------------|------------------------------------------------|--------------------------------------|--------------|------------------|--------------------|--------------|------------------------|-------------|
| ab 5 mg                                                  | No                                             | 1,869,932                            | \$56,004     | \$0.03           | СН                 | 5%           |                        | Add Bid     |
| lividual Bid                                             | ls                                             |                                      |              |                  |                    |              |                        |             |
| lividual Bid<br>Current<br>o data to disp                | ls<br>Bids Units Pac                           | k Size Strength                      | Community bi | d per pack (NZD) | Hospital bid per p | oack (NZD) C | ombined bid per pack ( | NZD) Status |
| dividual Bid<br>Current<br>to data to disp<br>Add Aggreg | ls<br>Bids Units Pac<br>play<br>rated Bid Appl | ik Size Strength<br>y Default Values | Community bi | d per pack (NZD) | Hospital bid per j | oack (NZD) C | ombined bid per pack ( | NZD) Status |

You can then fill in the information against the item. If you have already filled in some of the fields before you can use the "Apply Default Values" button and they will be pulled through.

| Item Bid Details                    |               |                      |                           |                    |                     |                        | 4                          | Apply Default Values |
|-------------------------------------|---------------|----------------------|---------------------------|--------------------|---------------------|------------------------|----------------------------|----------------------|
| Product Group                       | Line Item     | Sole Supply          | Units                     | Cost               | Unit Subsidy        | Supply                 | ABA Limit                  | Comments             |
| Bisacodyl                           | Tab 5 mg      | No                   | 1,869,932                 | \$56,004           | \$0.03              | СН                     | 5%                         |                      |
| * Packaging / Units                 | * Packaging   | Туре                 | Packaging Type<br>(Other) | * Units            |                     | Unit Type              | (Other)                    | * Pack Size          |
| information :                       |               | ~                    |                           |                    |                     | ~                      |                            |                      |
| * Line Item Bids :                  | * Communit    | y bid per pack (NZD  | ) * Hospit                | tal bid per pack ( | NZD)                | Combined bid pe        | r pack (NZD)               |                      |
| * Brand /Lead Time<br>Information : | * Product Br  | and Name             |                           |                    |                     | *                      | Lead Time (mor             | aths)                |
| Classification codes :              | PHARMACO      | DE                   | GT                        | 'IN                |                     | NZMT                   | СТРР                       |                      |
| * Market approval<br>timing :       | * Current ma  | arket approval statu | 5                         |                    | Date of market      | approval (dd/mr        | n/yyyy)                    |                      |
| * Dossier<br>Submission :           | * Dossier sul | bmission type        | Da                        | te of submissior   | of dossier (dd/mm/y | yyyy) Date d<br>(dd/mi | f expected doss<br>n/уууу) | ier submission       |

Page 13 of 20

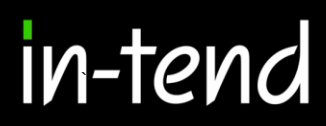

Once you have filled in all of the mandatory fields marked again with an asterisk you have a couple of options. You can "Clear all answers" this will clear this page, "Save" and then "Close".

Once saved it then updates your bid area saying that it is completed as long as all of the mandatory fields are filled in.

| Manufacturer details<br>(alternate) : |                 |
|---------------------------------------|-----------------|
| * Packaging site details :            |                 |
| * Distribution details :              |                 |
| Cancel Save Cit                       | ear All Answers |

Page 14 of 20

### Adding an Aggregated Bid

As well as submitting individual bids you can also submit an aggregated bid which allows you to group items together and create a bid in itself. To do this you have to add an initial bid beforehand. Then you select the items you want to group together and click on aggregated bid, this will group the items together as 1 bid to create this bid click on "Edit Bid".

Your individual pricing for each item are pulled through so you can see each bid. You can then input the new values for the aggregated bid below.

| Adapal     | ene       |        |           |            |               |         |           |                  |              |               | Add/Edit Defaults |
|------------|-----------|--------|-----------|------------|---------------|---------|-----------|------------------|--------------|---------------|-------------------|
| Line Iten  | n Sole S  | Supply | Units     | Cost       | Unit Subsidy  | Supply  | ABA Limit | Comments         |              |               |                   |
| Crm 0.15   | % No      |        | 295,020   | \$225,10   | 00 \$0.763    | #CH     | 5%        | Preference for a | maximum pack | size of 30 g. | Add Bid           |
| Gel 0.1%   | 6 No      |        | 524,190   | \$399,9    | 57 \$0.763    | #CH     | 5%        | Preference for a | maximum pack | csize of 30 g | Add Bid           |
| Individu   | al Bids   |        | 2         |            | o 1111        |         |           | o 11 1111        |              |               |                   |
|            | Bids      | Units  | Size      | Strength   | pack (NZD)    | pack (N | ZD)       | pack (NZD)       | Status       |               |                   |
| 2          | Crm 0.1%  | Bag    | 1.00      |            | 1.00          | 1.00    |           |                  | Complete     | Edit Bid      | Remove Bid        |
| <b>2</b> 3 | Gel 0.1%  | Bag    | 1.00      |            | 1.00          | 1.00    |           |                  | Complete     | Edit Bid      | Remove Bid        |
| Add A      | ggregated | Bid    | Apply Def | ault Value | s to All Bids |         |           |                  |              |               |                   |
|            |           |        |           |            |               | Clo     | ose       |                  |              |               |                   |

Please note that you will only be able to input the same bids as the individual bid. If you have bid for hospital only you will only be able to include a hospital only aggregate bid. To submit a combined aggregate bid your individual bids will need combined prices.

Page 15 of 20

| Individual Bids Info                    | ormation                                             |                            |                                       |                                     |                             |                                    |                                           |                                       |                                                 |                                                |
|-----------------------------------------|------------------------------------------------------|----------------------------|---------------------------------------|-------------------------------------|-----------------------------|------------------------------------|-------------------------------------------|---------------------------------------|-------------------------------------------------|------------------------------------------------|
| Packaging / Units<br>nformation :       | 4.Cap hydrochlo<br>5. Inj 150 mg per<br>ampoule      | ride 150 m<br>ml, 4 ml     | Packaging<br>Type<br>ng Carton<br>Bag | Units<br>Bag<br>Bag                 | Pack Size                   | Strength                           | Community<br>bid per pack<br>(NZD)<br>1.0 | Hospital b<br>per pack<br>(NZD)<br>00 | id Combine<br>per pack<br>(NZD)<br>1.00<br>1.00 | d bid<br>Product Bran<br>Name<br>1.00<br>1.001 |
|                                         |                                                      |                            |                                       |                                     |                             |                                    |                                           |                                       |                                                 |                                                |
| Aggregated Bid<br>Please note that in o | rder to enter the p                                  | icing for t                | he aggregated                         | l bid section, yo                   | ou will first n             | eed to provide                     | corresponding                             | prices for t                          | he individua                                    | l bids.                                        |
| Aggregated Bid<br>Please note that in o | rder to enter the p<br>4. Cap<br>hydrochle<br>150 mg | icing for t<br>* c<br>ride | he aggregated                         | l bid section, ye<br>per pack (NZD) | ou will first n<br>* Hospit | eed to provide<br>tal bid per pack | corresponding<br>(NZD) *                  | prices for t<br>Combined b            | he individua<br>id per pack (N                  | I bids.<br>IZD)                                |

Once you have finished click on "Save" and your bid will be saved as an aggregated bid. You could then remove your singular bids and continue the process and then submit your return.

| Current Bids                       | Unit                                                                                                  | Pacl<br>Size                                                                                                    | k<br>Strengt                                                                                                    | h Community bid per pack (NZD)                                                                                                    | Hospital bid<br>per pack (NZD)                                                                                                    | Combined bid<br>per pack (NZD)                                                                                                    | Status                                                                                                    |                                                                                                    |                                                                                                    |
|------------------------------------|----------------------------------------------------------------------------------------------------|----------------------------------------------------------------------------------------------------|----------------------------------------------------------------------------------------------------|----------------------------------------------------------------------------------------------------|----------------------------------------------------------------------------------------------------|----------------------------------------------------------------------------------------------------|----------------------------------------------------------------------------------------------------|----------------------------------------------------------------------------------------------------|----------------------------------------------------------------------------------------------------|
| Cap hydrochloride<br>150 mg        | Bag                                                                                                   | 1.00                                                                                                    | D                                                                                                    | 1.00                                                                                                    | 1.00                                                                                                    | 1.00                                                                                                    | Complete                                                                                                    | Edit Bid                                                                                                    | Remove Bid                                                                                                    |
| Inj 150 mg per ml, 4<br>ml ampoule | Bag                                                                                                   | 1.00                                                                                                    | D                                                                                                    | 1.00                                                                                                    | 1.00                                                                                                    | 1.00                                                                                                    | Complete                                                                                                    | Edit Bid                                                                                                    | Remove Bid                                                                                                    |
| ent Bids U                         | Inits                                                                                                 | Pack<br>Size                                                                                                    | Strength                                                                                                    | Community bid per<br>pack (NZD)                                                                                                    | Hospital bid per<br>pack (NZD)                                                                                                    | Combined bid per<br>pack (NZD)                                                                                                    | Status                                                                                                    |                                                                                                    |                                                                                                    |
| nydrochloride E                    | ag                                                                                                    | 1.00                                                                                                    |                                                                                                    |                                                                                                    |                                                                                                    | 1.00                                                                                                    | Complete                                                                                                    | Edit Bid                                                                                                    | Remove Bid                                                                                                    |
| 18                                 |                                                                                                    |                                                                                                    |                                                                                                    |                                                                                                    |                                                                                                    | 1.00                                                                                                    |                                                                                                    |                                                                                                    |                                                                                                    |
|                                    | Current Bids Cap hydrochloride 150 mg Inj 150 mg per ml, 4 ml ampoule gregated Bid ed Bids ent Bids U | Current Bids Unit<br>Cap hydrochloride Bag<br>150 mg Bag<br>Inj 150 mg per ml, 4 Bag<br>ml ampoule<br>gregated Bid Apply 1<br>ed Bids<br>ent Bids Units | Current Bids Units Pac<br>Size<br>Cap hydrochloride Bag 1.01<br>150 mg 1.01<br>Inj 150 mg per ml, 4 Bag 1.01<br>ml ampoule<br>gregated Bid Apply Default<br>ed Bids<br>ent Bids Units Pack<br>Size | Current Bids Units Pack Size Strengt<br>Cap hydrochloride Bag 1.00<br>150 mg 1.00<br>Inj 150 mg per ml, 4 Bag 1.00<br>ml ampoule<br>gregated Bid Apply Default Values to A<br>ed Bids<br>ent Bids Units Pack Size Strength | Current Bids     Units     Pack<br>Size     Strength     Community bid<br>per pack (NZD)       Cap hydrochloride<br>150 mg     Bag     1.00     1.00       Inj 150 mg per ml, 4<br>ml ampoule     Bag     1.00     1.00       gregated Bid     Apply Default Values to All Bids       ed Bids     Units     Pack<br>Size     Strength     Community bid<br>per pack (NZD) | Current Bids     Units     Pack<br>Size     Strength     Community bid<br>per pack (NZD)     Hospital bid<br>per pack (NZD)       Cap hydrochloride<br>150 mg     Bag     1.00     1.00     1.00       Inj 150 mg per ml, 4<br>ml ampoule     Bag     1.00     1.00     1.00       gregated Bid     Apply Default Values to All Bids     Image: Strength     Formunity bid per<br>pack (NZD)     Hospital bid per<br>per pack (NZD) | Current Bids     Units     Pack<br>Size     Strength     Community bid<br>per pack (NZD)     Hospital bid<br>per pack (NZD)     Combined bid<br>per pack (NZD)       Cap hydrochloride<br>150 mg     Bag     1.00     1.00     1.00     1.00       Inj 150 mg per ml, 4<br>ml ampoule     Bag     1.00     1.00     1.00     1.00       gregated Bid     Apply Default Values to All Bids     Values     Values     Values     Values       ent Bids     Units     Pack<br>Size     Strength     Community bid per<br>pack (NZD)     Hospital bid per<br>pack (NZD)     Combined bid per<br>pack (NZD) | Current Bids     Units     Pack<br>Size     Strength     Community bid<br>per pack (NZD)     Hospital bid<br>per pack (NZD)     Combined bid<br>per pack (NZD)     Status       Cap hydrochloride<br>150 mg     Bag     1.00     1.00     1.00     1.00     Complete       100 mg per ml, 4<br>ml ampoule     Bag     1.00     1.00     1.00     1.00     Complete       gregated Bid     Apply Default Values to All Bids     E     E     E     E     E       ent Bids     Units     Pack<br>Size     Strength     Community bid per<br>pack (NZD)     Hospital bid per<br>pack (NZD)     Combined bid per<br>pack (NZD)     Status | Current Bids     Units     Pack<br>Size     Strength     Community bid<br>per pack (NZD)     Hospital bid<br>per pack (NZD)     Combined bid<br>per pack (NZD)     Status       Cap hydrochloride<br>150 mg     Bag     1.00     1.00     1.00     Complete     Edit Bid       Inj 150 mg per ml, 4<br>ml ampoule     Bag     1.00     1.00     1.00     Complete     Edit Bid       gregated Bid     Apply Default Values to All Bids     Edit Bid     Edit Bid     Edit Bid     Edit Bid       ent Bids     Units     Pack<br>Size     Strength     Community bid per<br>pack (NZD)     Hospital bid per<br>pack (NZD)     Combled bid per<br>pack (NZD)     Status |

Page 16 of 20

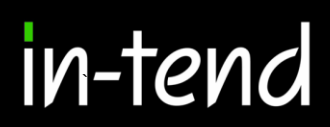

### Submitting the Bid

Once you have added your bids against each item you can then submit your return which will send it through to the buyers organiser for review. To do this click on the "Submit Bids" button.

| mit My Bids                     |                                                                                                    |
|---------------------------------|----------------------------------------------------------------------------------------------------|
| te: After submi<br>have the mod | When you have completed all the above steps and are ready to submit your bids, click the <b>Submit Bids</b> button.<br>ssion, the button below will change to Modify Bids. By clicking Modify Bids, you can reopen your submission and make changes. You <b>MUST</b> resubmit your bids to<br>difications recognised by PHARMAC, or the originally-submitted bids will be considered final. Your last submission will supersede any previous submissions.<br>Note: You can make one or more bids on this stage. Your last bid will supersede any previous bids. |
|                                 | Submit Bids                                                                                                    |
|                                 |                                                                                                    |
|                                 |                                                                                                    |
|                                 |                                                                                                    |
|                                 |                                                                                                    |
| ſ                               | Submission Wizard                                                                                                    |
| ľ                               | Submission Wizard Do you wish to export a copy of your bids prior to submitting them to PHARMAC?                                                                                                    |
| ļ                               | Submission Wizard Do you wish to export a copy of your bids prior to submitting them to PHARMAC? Please note bids can also be exported under the Bid Reports tab, even after submission.                                                                                                    |
| j                               | Submission Wizard Do you wish to export a copy of your bids prior to submitting them to PHARMAC? Please note bids can also be exported under the Bid Reports tab, even after submission. Complete Incomplete Not Started                                                                                                    |
|                                 | Submission Wizard Do you wish to export a copy of your bids prior to submitting them to PHARMAC? Please note bids can also be exported under the Bid Reports tab, even after submission. Complete Not Started Export as PDF Export as CSV                                                                                                    |
|                                 | Submission Wizard Do you wish to export a copy of your bids prior to submitting them to PHARMAC? Please note bids can also be exported under the Bid Reports tab, even after submission. Complete Not Started Export as PDF Export as CSV Do you wish to continue with the submission?                                                                                                    |

If you try and submit your return without completing your bids then you cannot submit your return. Before you submit your return you can export your bids as CSV or PDF formats. This will allow you to filter again as to which bids are exported. Once you are happy click on "Next"

Page 17 of 20

#### **Tender Bids Export**

#### Export Details

| Tender Name          | 2022/23 Practice Tender |
|----------------------|-------------------------|
| Supplier Name        | PHARMAC Tender Team     |
| Tender Start Date    | 2022-09-27T00:00:00.000 |
| Tender Close Date    | 2022-10-23T10:59:00.000 |
| Contact Person Name  | Tender Team             |
| Contact Person Email | tender@pharmac.govt.nz  |
| Contact Person Phone | 1                       |
| Export Date          | 2023-10-30T14:41:21.316 |
| Exported By          | Tender Team             |

#### **Tender Bids**

#### Adapalene Tender Bids

Individual Bid: Crm 0.1%

| TenderBidID                                | 9931                                                  |
|--------------------------------------------|-------------------------------------------------------|
| Chemical                                   | Adapalene                                             |
| Formulation                                | Crm 0.1%                                              |
| Packaging Type                             | Bag                                                   |
| Packaging Type (Other)                     |                                                       |
| Units                                      | Bag                                                   |
| Unit Type (Other)                          |                                                       |
| Pack Size                                  | 1.00                                                  |
| Strength                                   |                                                       |
| Community bid per pack (NZD)               | 1.00                                                  |
| Hospital bid per pack (NZD)                | 1.00                                                  |
| Combined bid per pack (NZD)                |                                                       |
| Product Brand Name                         | 1                                                     |
| Lead Time (months)                         | 1                                                     |
| PHARMACODE                                 |                                                       |
| GTIN                                       |                                                       |
| NZMT СТРР                                  |                                                       |
| Current market approval status             | Approved                                              |
| Date of market approval (dd/mm/yyyy)       |                                                       |
| Dossier submission type                    | Medsafe registration up to date - no proposed changes |
| Date of submission of dossier (dd/mm/yyyy) |                                                       |
|                                            |                                                       |

You have to then agree to the organisations terms and conditions before submitting. Once you click on "Yes Submit Bids" it will have been submitted

| Bids Submission Receipt                                                                |                         |  |  |  |  |  |
|----------------------------------------------------------------------------------------|-------------------------|--|--|--|--|--|
| Here is the receipt of your bids submission. Please Print a hardcopy for your records. |                         |  |  |  |  |  |
| Tender:                                                                                | 2022/23 Practice Tender |  |  |  |  |  |
| Stage :                                                                                | Tender Documents        |  |  |  |  |  |
| Submitted At :                                                                         | 30 Oct 2023 14:43       |  |  |  |  |  |
| Submitted By :                                                                         | Tender Team             |  |  |  |  |  |
| Submitted By (e-Mail) :                                                                | tender@pharmac.govt.nz  |  |  |  |  |  |
| Documents Returned : 1 item(s)                                                         |                         |  |  |  |  |  |
| 2022-10 Tender Submission Offer Letter.docx (General)                                  |                         |  |  |  |  |  |
|                                                                                        | Close                   |  |  |  |  |  |

Page 18 of 20

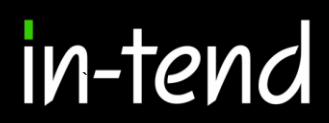

### **Bid Report**

It is possible to pull off a quick bid report of any bids you have made. This can be done either a PDF or CSV file. To do this navigate to your "Bid Reports" tab and click on either "Export as PDF" or "Export as CSV".

| Tender Tender Documents Bidding Bid Reports Corresponde | ence History                                       |
|---------------------------------------------------------|----------------------------------------------------|
| Tender Bid Reporting                                    |                                                    |
| Completed Incomplete Not Started                        | Export as PDF Export as CSV Export Bid Summary PDF |
| Product Group                                           | Status                                             |
| Abacavir Sulphate with Lamivudine                       | View                                               |
| Tab 600 mg with lamivudine 300 mg                       | Not Started                                        |

Once you click to export it will be pulled off the system straight away. The export can be used for audit purposes or as a record of your bid.

#### Correspondence

This procedure is used to receive and send a communication regarding a tender/contract via the website.

| Correspondence        |                      |                                                 |                                                                                      |   |
|-----------------------|----------------------|-------------------------------------------------|--------------------------------------------------------------------------------------|---|
| Search                | Please note : The    | e correspondence area is only to be used for te | tender based queries, please see the help section for the technical contact details. |   |
| Received              | Message              | Reply                                           |                                                                                      |   |
| Sent<br>Unread        | Subject:             | ubject: Changed Deadline                        |                                                                                      |   |
| Show all              | Message:             | Good Evening,                                   |                                                                                      |   |
| Filter                |                      | Due to further discussion we would like to ch   | change the deadline dates.                                                           |   |
| Project               |                      |                                                 |                                                                                      |   |
| None •                | Date:                | 25 Jul 2016 16:35                               | Direction: Message Received                                                          | ) |
| None •                |                      |                                                 |                                                                                      |   |
|                       | 🔷 Date               | Subject                                         | Associated                                                                           |   |
| Create Correspondence | 25 Jul<br>2016 16:35 | 🔨 Changed Deadline                              | Cardiovascular System - Alpha<br>Adrenoceptor Blockers                               |   |
|                       |                      |                                                 |                                                                                      | _ |

If you receive Correspondence you will firstly receive an email alert informing you of this. You will need to login to the secure area of the system to view it. When you first login you will see on the homepage in **red text** that there is unread correspondence. If you click on the link it will take you straight through to the message(s).

| Tender                                         | Tender Documents | Bidding Bid Reports      | Correspondence History                                            |
|------------------------------------------------|------------------|--------------------------|-------------------------------------------------------------------|
| Search                                         | Search           | For technical queries, p | olease see the Contact Us section for In-Tend Technical Support.  |
| Received<br>Sent<br>Unread<br>Read<br>Show all |                  | Date Sent:               | Subject - there is no correspondence that matches your criteria - |
| Filter                                         | +                |                          |                                                                   |
| Options<br>Create                              | e Correspondence |                          |                                                                   |

As you can see you are able to see the message(s) received from the buyer and the project in which the message relates to. You can then click on reply to respond to the buyers message(s).

If you require any additional information or help, please contact the In-tend Support Desk.

In-tend Support Tel: +64 980 180 28 Email: <u>support@in-tend.co.uk</u>

Page 20 of 20